# Správa přístupu do systému IMI

| 1. KDO MŮŽE UDĚLOVAT PŘÍSTUP DO SYSTÉMU IMI?                                   | 2 |
|--------------------------------------------------------------------------------|---|
| 2. REGISTRACE ORGÁNU                                                           | 2 |
| 2.1. REGISTRACE ORGÁNU V SYSTÉMU IMI                                           | 2 |
| 2.1.1. ZADÁNÍ ÚDAJŮ O ORGÁNU A JEHO PRVNÍM UŽIVATELI V SYSTÉMU IMI             | 3 |
| 2.1.2. PŘIDĚLENÍ PŘÍSTUPU DO MODULŮ                                            | 3 |
| 2.2. VÝZVA K AUTOREGISTRACI                                                    | 3 |
| 3. SPRÁVA ÚDAJŮ O ORGÁNECH A UŽIVATELÍCH                                       | 4 |
| 3.1. SPRÁVA ORGÁNŮ                                                             | 4 |
| 3.1.1. AKTUALIZACE ZÁKLADNÍCH ÚDAJŮ O ORGÁNECH                                 | 4 |
| 3.1.2. ÚPRAVY KLASIFIKACE, NASTAVENÍ A NAPOJENÝCH KOORDINÁTORŮ V MODULECH      | 4 |
| 3.1.3. PŘIDÁNÍ A ODSTRANĚNÍ SPRÁVCŮ PŘÍSTUPU (KARTA S ADMINISTRATIVNÍMI ÚDAJI) | 5 |
| 3.1.4. UDĚLOVÁNÍ A POZASTAVENÍ PŘÍSTUPU DO MODULŮ                              | 5 |
| 3.2. SPRÁVA UŽIVATELŮ                                                          | 5 |
| 3.2.1. KONEC PLATNOSTI HESLA                                                   | 6 |
| 4. UDĚLOVÁNÍ PŘÍSTUPU DO NOVĚ VYTVOŘENÝCH MODULŮ                               | 6 |
| 5. ODSTRANĚNÍ ORGÁNU ZE SYSTÉMU IMI                                            | 6 |

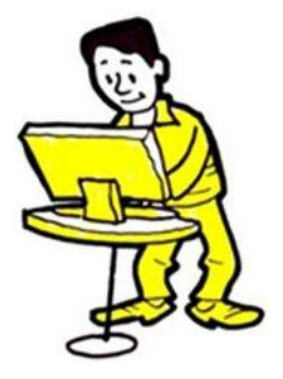

## 1. KDO MŮŽE UDĚLOVAT PŘÍSTUP DO SYSTÉMU IMI?

Za registraci příslušného orgánů v systému IMI odpovídají **Národní koordinátoři IMI (NIMIC)**. Ti také orgánům zajišťují přístup do modulů, které odpovídají jejich oblastem působnosti. Národní koordinátoři mohou tento úkol – částečně nebo zcela delegovat jiným zaregistrovaným orgánům.

Orgány, které **přidělují či odebírají přístup do systému**, se v IMI označují jako **Správci přístupu**. Ti kromě registrace nových orgánů a uživatelů a přidělování přístupu do konkrétních modulů dbají na to, aby údaje vedené o orgánech v IMI byly vždy aktuální.

Řada orgánů odpovědných za správu přístupu rovněž odpovídá za samotnou výměnu informací prostřednictvím IMI a za koordinaci těchto výměn.

Práva přidělovaná uživatelům v rámci jednotlivých orgánů pak závisí na jejich kompetencích. K provádění registrace a správy jiných orgánů musí uživatel působit v rámci orgánu, který má status **Správce přístupu,** a musí mít status a práva **Správce**.

#### 2. REGISTRACE ORGÁNU

Za registraci příslušných orgánů, které chtějí používat systém IMI, odpovídají Správci přístupu. Jako Správce působící v rámci Správce přístupu můžete:

- registrovat orgány v systému IMI sami nebo
- můžete orgán vyzvat, aby provedl autoregistraci.

A Orgán je možné v IMI **registrovat pouze jednou**. Předtím, než orgán zaregistrujete, zkontrolujte, zda již v IMI nefiguruje. Pokud tomu tak je, můžete mu pouze:

- přidělit přístup do nového modulu (viz část 2.1.2)
- registrovat jeho další uživatele (jedná-li se o orgán)
- změnit role přidělené jeho uživatelům (viz část 3.2).

V případě, že orgán dosud registrován nebyl, jej můžete zaregistrovat nebo mu zaslat výzvu k autoregistraci.

#### 2.1. REGISTRACE ORGÁNU V SYSTÉMU IMI

Jako **Správce přístupu** můžete nový orgán zaregistrovat v nabídce "Správa". Postup sestává ze dvou kroků:

- 1. Zadejte údaje o orgánu a jeho prvním uživateli
- 2. Udělte orgánu přístup do příslušných modulů.

## 2.1.1. ZADÁNÍ ÚDAJŮ O ORGÁNU A JEHO PRVNÍM UŽIVATELI V SYSTÉMU IMI

Je třeba zadat tyto údaje:

- oficiální název orgánu a neformální název (který ostatním přibližuje oblast působnosti orgánu)
- kontaktní údaje orgánu (telefonní číslo, adresu a internetové stránky)
- jméno a kontaktní údaje prvního uživatele registrovaného za daný orgán.

Poté ze seznamu vyberte hodící se údaje, kterými bude daný orgán v systému klasifikován, což ostatním umožní jej najít podle oblasti jeho působnosti.

A První uživatel obdrží automatickým e-mailem dočasné heslo. Vaším úkolem je sdělit mu jeho uživatelské jméno. Z bezpečnostních důvodů k tomu nepoužívejte e-mail.

Prvním uživatelům jsou vždy přidělena správcovská práva, která jim umožňují:

- aktualizovat údaje o orgánu vedené v systému IMI
- registrovat, aktualizovat a mazat uživatele
- obnovovat (resetovat) hesla.

Další informace najdete v pokynech pro správce – Správa údajů o vašem orgánu a uživatelích.

Registrace orgánu a jeho prvouživatele byla provedena. Dalším vaším úkolem je přidělit přístup k příslušným modulům.

## 2.1.2. PŘIDĚLENÍ PŘÍSTUPU DO MODULŮ

Zvolte kartu "Moduly" a vyberte jeden nebo více modulů, které chcete danému orgánu zpřístupnit. Podle toho, který zvolíte, budete muset:

- uvést, zda bude orgán v jeho rámci plnit úlohu koordinátora nebo bude vystupovat pouze sám za sebe (jako orgán)
- vybrat popis z klasifikačních seznamů, které některé moduly vyžadují
- upřesnit nastavení pro schvalování, právo odmítnout a přidělení (zvláštní kroky používané pouze u žádostí o informace)
- vybrat napojeného koordinátora (v případech, kdy orgánu není v rámci modulu přidělena úloha koordinátora).

Uživatel, které jste již registroval, má pro zvolené moduly automaticky všechna uživatelská práva.

## 2.2. VÝZVA K AUTOREGISTRACI

Autoregistrace usnadňuje Správcům přístupu práci a zároveň jim ponechává celkovou kontrolu nad postupem registrace. Orgán může autoregistraci provést pouze tehdy, obdrží-li od Správce přístupu výzvu.

Autoregistrace sestává ze 4 kroků:

- 1. Jako správce přístupu musíte vytvořit a odeslat výzvu k registraci. V levé nabídce zvolte položku "Správa" a dále  $\rightarrow$  "Výzvy k registraci".
- 2. Příslušnému orgánu bude výzva doručena a ten na jejím základě zadá do systému své identifikační údaje.
- Jako správci přístupu vám systém každou autoregistraci e-mailem oznámí. Údaje zadané orgánem musíte totiž ještě schválit. V levé nabídce zvolte položku "Moje úkoly" a dále → "Zatím neschváleno".
- 4. Zvolte kartu "Moduly" na které přidělte orgánu přístup k příslušným modulům IMI.

1. Výzva k autoregistraci ightarrow 2. Orgán se zaregistruje ightarrow 3. Registrace je potvrzena ightarrow 4. Je udělen přístupu do modulů

# 3. SPRÁVA ÚDAJŮ O ORGÁNECH A UŽIVATELÍCH

Pokaždé, když zaregistrujete orgán v systému IMI, se automaticky stáváte jeho Správcem přístupu a jste uvedeni na jeho kartě "Administrativní údaje". **Aktualizovat údaje o tomto orgánu a jeho uživatelích** můžete pomocí položky "Správa" a  $\rightarrow$  "Koordinované orgány". Použijete-li kritéria vyhledávání, které jsou v rámci této možnosti k dispozici, budou vyhledány jen ty orgány, u kterých vykonáváte funkci Správce přístupu. Tuto položku nabídky můžete ale použít i ke správě údajů ostatních orgánů a uživatelů ve vaší zemi. U kritéria "Pouze mé orgány" musíte pouze vybrat možnost "Ne".

# 3.1. SPRÁVA ORGÁNŮ

# 3.1.1. AKTUALIZACE ZÁKLADNÍCH ÚDAJŮ O ORGÁNECH

Údaje o orgánech uchovávané v systému IMI musí být vždy aktuální, aby je ostatní mohli snadno vyhledat. Chcete-li základní údaje o orgánu aktualizovat:

- 1. Identifikujte orgán pomocí nabídky "Koordinované orgány".
- 2. Otevřete položku s údaji o orgánu.
- 3. Na kartě "Orgán" najdete tlačítko "Úprava údajů o orgánu". To rovněž umožňuje měnit některé údaje na kartách "Klasifikace", "Moduly" a "Administrativní údaje".

## 3.1.2. ÚPRAVY KLASIFIKACE, NASTAVENÍ A NAPOJENÝCH KOORDINÁTORŮ V MODULECH

Chcete-li změnit informace týkající se modulu:

- 1. Klikněte na "Úprava údajů o orgánu" a dále na kartu "Orgán".
- 2. Vyberte kartu "**Moduly**".
- 3. Zvolte modul.
- 4. Proveďte požadované změny v klasifikaci, nastavení či v koordinátorech.

## 3.1.3. PŘIDÁNÍ A ODSTRANĚNÍ SPRÁVCŮ PŘÍSTUPU (KARTA S ADMINISTRATIVNÍMI ÚDAJI)

Na kartě "Administrativní informace" jsou o daném orgánu uvedeny tyto informace:

- status orgánu (aktivní / přístup pozastaven)
- správci přístupu
- historie aktualizací
- seznam uživatelů orgánu se správcovskými právy.

Tlačítko "**Úprava údajů o orgánu"** na kartě "**Orgán**" vám umožňuje přidat váš orgán jako Správce přístupu. To vám usnadní správu údajů o orgánu, protože orgán tak bude zahrnut ve výchozích vyhledávacích kritériích u nabídky "Koordinované orgány" a "Zaslat orgánům e-mail".

## 3.1.4. UDĚLOVÁNÍ A POZASTAVENÍ PŘÍSTUPU DO MODULŮ

Chcete-li nějakému orgánu udělit nebo pozastavit přístup do určitého modulu:

- 1. Vyhledejte orgán pomocí nabídky "Koordinované orgány".
- 2. Otevřete položku s údaji o orgánu.
- 3. Přejděte na kartu "Moduly".

Při udělování přístupu do určitých modulů budete také muset zvolit napojeného koordinátora. Udělujete-li přístup do nového modulu, systém automaticky přidělí všechny uživatelské role pro daný modul těm uživatelům z daného orgánu, kteří disponují právy správce. Někdy budete také potřebovat přidělit v rámci modulu ostatním stávajícím uživatelům určité role nebo budete chtít pro modul registrovat nové uživatele.

Budete-li chtít změnit roli daného orgánu pro daný modul – z role "Orgán" na roli "Koordinátor", nebo naopak – musíte mu nejprve pozastavit přístup do modulu.

## 3.2. SPRÁVA UŽIVATELŮ

Podobně, jako se upravují údaje týkající se orgánů, můžete aktualizovat údaje o jednotlivých uživatelích. Lze provádět tyto kroky:

- registrovat nové uživatele
- měnit systémem vygenerovaná uživatelská jména (po dokončení registrace)
- měnit uživatelská práva (přidělování a odebírání rolí v rámci modulů)
- obnovovat hesla
- odstraňovat uživatele.

Údaje o uživatelích se mění takto:

1. Vyhledejte orgán pomocí nabídky "Správa"→" Koordinované orgány".

- 2. Otevřete položku s údaji o orgánu.
- 3. Přejděte na kartu "Uživatelé".
- 4. Zobrazí se seznam registrovaných uživatelů. Zde můžete upravovat jejich údaje a obnovovat hesla<sup>1</sup>.

A Stejně tak při registraci nového uživatele systém uživateli zašle e-mail s dočasným heslem. Vaším úkolem je sdělit uživateli jeho uživatelské jméno. Z bezpečnostních důvodů k tomu nepoužívejte e-mail.

3.2.1. KONEC PLATNOSTI HESLA

Heslo by si uživatelé měli měnit každých 6 měsíců. Systém je na to e-mailem vždy upozorní<sup>2</sup>.

Jako správce přístupu vám systém hlásí, zda:

- se uživatel alespoň jednou do systému přihlásil (má status: aktivní)
- se nepřihlásil ani jednou (status: nový)
- má dočasné, platné či zablokované heslo nebo platnost jeho hesla vypršela.

#### 4. UDĚLOVÁNÍ PŘÍSTUPU DO NOVĚ VYTVOŘENÝCH MODULŮ

Pokud se využití systému IMI **rozšíří o nové moduly**, bude někdy vaším úkolem vyhledat orgány, které do něj budou potřebovat přístup. Může se stát, že tento úkol připadne na někoho jiného, a na vás bude, abyste těmto orgánům udělili přístup do systému IMI.

Jakmile budou dotyčné orgány identifikovány, **ověřte, zda nejsou v IMI již zaregistrovány**. Pokud je již některý orgán zaregistrovaný pro nějaký jiný modul, jednoduše mu přidejte přístup do nového modulu na kartě "Moduly" (viz část 3.1.4). V případě, že orgán dosud registrován nebyl, zaregistrujte jej nebo mu zašlete výzvu k autoregistraci (viz část 2.1).

#### 5. ODSTRANĚNÍ ORGÁNU ZE SYSTÉMU IMI

Jak odstranit orgán ze systému:

#### 1. Pozastavte nejdříve orgánu přístup do všech modulů.

Přístupy pozastavte postupně na **kartě "Moduly"**. Po pozastavení přístupu může orgán v rámci daného modulu dokončit rozpracované výměny, ale nebude již moci iniciovat ani přijímat nové. Pozastavený přístup do modulu můžete kdykoliv opětovně udělit.

<sup>&</sup>lt;sup>1</sup> Po obnovení hesla systém uživateli automaticky zašle e-mailem dočasné heslo.

<sup>&</sup>lt;sup>2</sup> Hesla se musí řídit následujícími pravidly:

<sup>–</sup> Nelze použít žádné z 5 předchozích hesel.

<sup>–</sup> Heslo musí mít alespoň 8 znaků.

<sup>–</sup> Heslo musí obsahovat alespoň: 1 velké písmeno, 1 malé písmeno, 1 číslici.

- Na kartě "Orgán" proveďte deaktivaci. Orgán nyní nemůže od ostatních orgánů přijímat žádné nové žádosti ani oznámení a nezobrazuje se při použití funkce → "Vyhledat" v nabídce "Orgány".
- 3. Pokud orgán opět neaktivujete, bude 6 měsíců po deaktivaci ze systému IMI úplně vymazán.

1. Pozastaven přístup do všech modulů ightarrow 2. Deaktivace orgánu ightarrow 3. Orgán automaticky vymazán

Pokud budete chtít orgán opětovně **aktivovat** (víte, že ještě nebyl vymazán), použijte kartu "Orgán". Poté mu obnovte přístup do příslušných modulů, aby mohl sdílet informace s ostatními.